## Création compte mél. - LaPoste.net

## 1- Création du compte

Se rendre sur le site de laPoste : <u>http://www.laposte.net</u> Cliquer sur « Mail <u>laposte.net</u> »

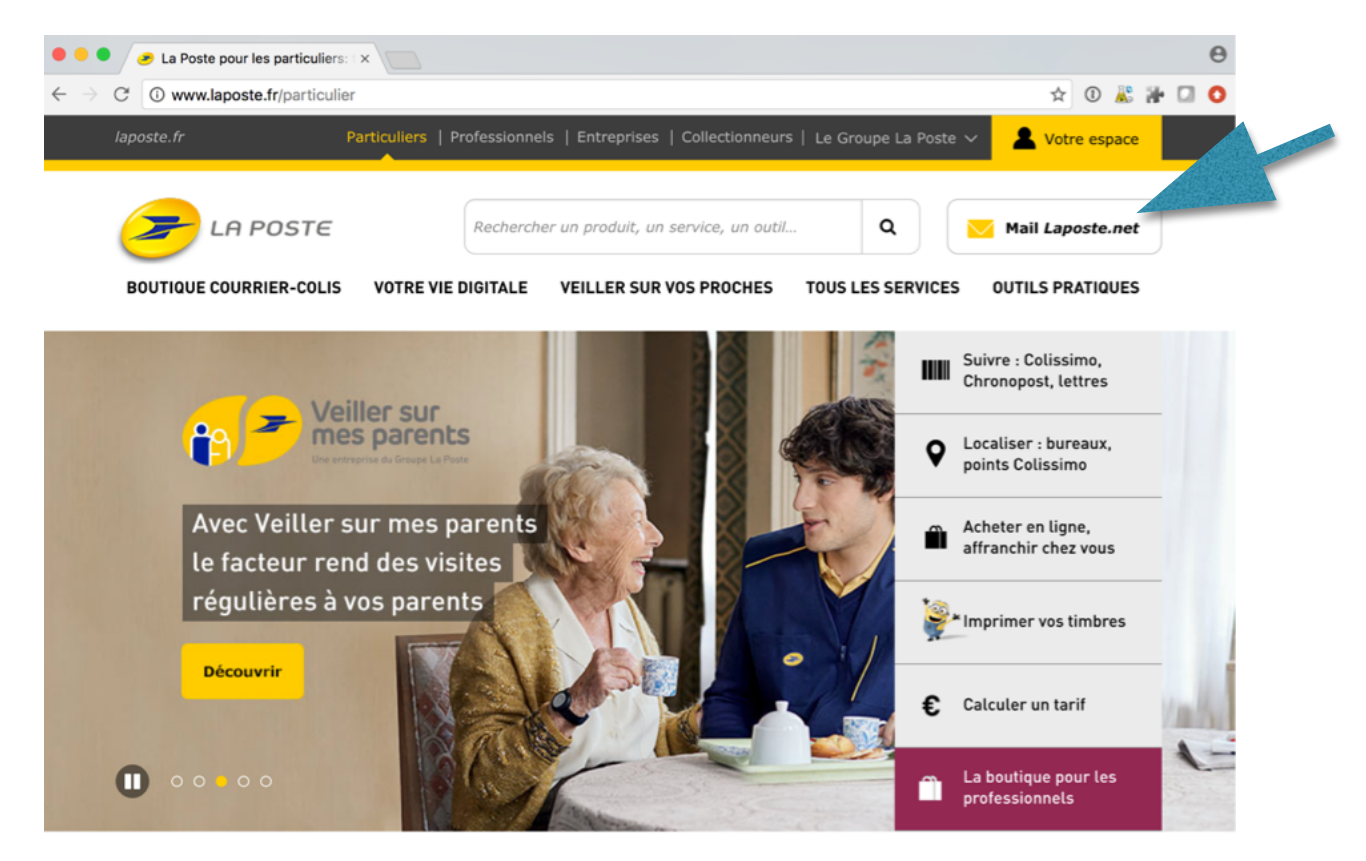

Cliquer sur « Créer votre boite mail gratuite» en bas de la page

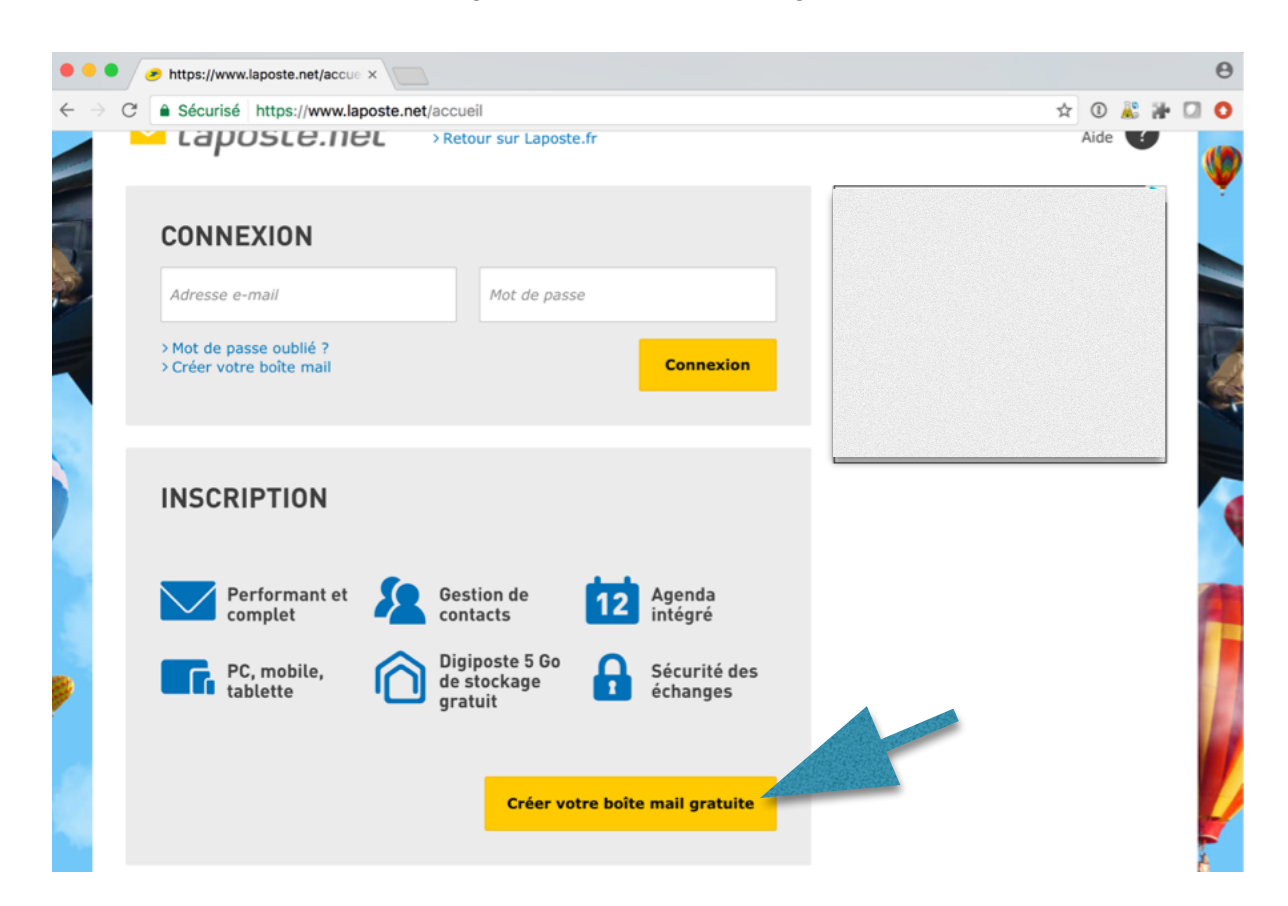

remplissez vos informations personnelles Civilité, Nom, Prénom, Date de naissance, Code postal

| * Champs obligatoires : les données personnelles sont nécessaires à la création de votre compte de mess<br>cas de besoin.<br>Vos informations personnelles<br>Civilité * : • M • Mme<br>Nom * : Atkins<br>Prénom * : Ben<br>Date de Naissance * : 01 v avril v 2005<br>Téléphone mobile : • @ Exemple : 060102030<br>Autre adresse e-mail :                                                                                                    | igerie et serviront à vous identifier auprès de notre service client en |
|----------------------------------------------------------------------------------------------------|-------------------------------------------------------------------------|
| * Champs obligatoires : les données personnelles sont nécessaires à la création de votre compte de mess<br>cas de besoin.<br>Vos informations personnelles<br>Civilité * : • M Mme<br>Nom * : Atkins<br>Prénom * : Ben<br>Date de Naissance * : 01  • avril • 2005<br>Téléphone mobile : • @ Exemple : 000102030<br>Autre adresse e-mail :                                                                                                    | gerie et serviront à vous identifier auprès de notre service client en  |
| Vos informations personnelles<br>Civilité*: • M • Mme<br>Nom*: Atkins<br>Prénom*: Ben<br>Date de Naissance*: 01 • avril • 2005<br>Téléphone mobile : • Exemple : 000102030<br>Autre adresse e-mail :                                                                                                    |                                                                         |
| Civilité* : • M Mme<br>Nom* : Atkins<br>Prénom* : Ben<br>Date de Naissance* : 01 v avril v 2005<br>Téléphone mobile : • • • • • • • • • • • • • • • • • •                                                                                                    |                                                                         |
| Nom* :     Atkins       Prénom* :     Ben       Date de Naissance* :     01 v avril v 2005       Téléphone mobile :     @ Exemple : 060102030       Autre adresse e-mail :                                                                                                    |                                                                         |
| Prénom* : Ben<br>Date de Naissance* : 01 v avril v 2005<br>Téléphone mobile :<br>Autre adresse e-mail :                                                                                                    |                                                                         |
| Date de Naissance*:       01       avril       2005         Téléphone mobile :       Image: Construction of the second of the second |                                                                         |
| Téléphone mobile : @ Exemple : 060102030<br>Autre adresse e-mail :                                                                                                    | ·                                                                       |
| Autre adresse e-mail :                                                                                                    | 1                                                                       |
|                                                                                                    | 0                                                                       |
| Code postal*: 68000                                                                                                    |                                                                         |
|                                                                                                    |                                                                         |
| Votre compte Laposte.net                                                                                                    |                                                                         |
| Adresse e-mail* : ben.atkins68 @laposte.n                                                                                                    | et 🗸                                                                    |
| Mot de passe* :                                                                                                    | Conformité du mot de passe                                              |
| Saisissez au moins 8 caractères, dont une minuscule, une majuscule<br>Seuls les caractères spéciaux suivants peuvent être renseignés : 🕲 :                                                                                                    |                                                                         |

Votre adresse e-mail va s'autocompléter, nous vous demandons d'ajouter le nombre « 68 » à la suite de votre nom afin que tous les élèves possèdent une adresse du type « <u>prénom.nom68@laposte.net</u> ».

Saisissez votre mot de passe 2 fois, sélectionner une question secrète et réponse à la question.

| $\leftarrow \rightarrow$ | C  Sécurisé https://compte.lapos                                                                                                    | te.net/inscription/index.do?srv_gestion=laposte                                                                                      | fr                                                              | \$            | 1         | <u></u>  | a- c | 0 |
|--------------------------|----------------------------------------------------------------------------------------------------|----------------------------------------------------------------------------------------------------|-----------------------------------------------------------------|---------------|-----------|----------|------|---|
|                          | Mot de passe* :                                                                                                    | ••••••                                                                                                    | Contormite du mot de passe                                      |               |           |          |      |   |
|                          |                                                                                                    | Saisssez au moins o caracteres, com une minuscuie, une majuscu<br>Seuls les caractères spéciaux suivants peuvent être renseignés : @ | w, er un crimina.<br>2 = \$ £ * ? . / 1 : > %                   |               |           |          |      |   |
|                          | Confirmation du mot de passe * :                                                                                                    | •••••                                                                                                    |                                                                 |               |           |          |      |   |
|                          | Question secrète* :                                                                                                    | Le lieu de naissance de ma mère ?                                                                                                    | ~                                                               |               |           |          |      |   |
|                          | Réponse à la question * :                                                                                                    |                                                                                                    |                                                                 |               |           |          |      |   |
|                          |                                                                                                    | 2 D                                                                                                    |                                                                 |               |           |          |      |   |
|                          |                                                                                                    | V Je ne suis pas un robot<br>reCAPTCHA<br>Confidentialité - Conditions                                                               |                                                                 |               |           |          |      |   |
|                          |                                                                                                    |                                                                                                    |                                                                 |               |           |          |      |   |
|                          | J'ai lu et j'accepte les Conditions Générales d'Utilisation et la Charte Informatique et Libertés *                                                                                              |                                                                                                    |                                                                 |               |           |          |      |   |
|                          | J'accepte de recevoir par e-mail des offres de partenaires liés contractuellement à La Poste                                                                                                    |                                                                                                    |                                                                 |               |           |          |      |   |
|                          | Vos coordonnées postales sont susceptibles d'être utilisées à des fins de prospection commerciale par La Poste, ses filiales et ses partenaires sauf opposition de votre part en cochant la case |                                                                                                    |                                                                 |               |           |          |      |   |
|                          |                                                                                                    | Valider                                                                                                    |                                                                 |               |           |          |      |   |
|                          | L'ouverture d'un compte laposte.net facilite la création d'un<br>de salaire. Digiposte est également un Coffre sécurisé et un                                                                    | compte Digiposte. Vous pourrez ainsi bénéficier de 3Go d'espace sécuri<br>n espace de partage                                        | sé vous permettant de stocker notamment vos factures, rei       | evés de com   | npte ou   | bulletin | 8    |   |
|                          | Vos données font l'objet d'un traitement informatique par La<br>rectification et d'opposition pour motif légitime auprès de : n                                                                  | Poste, ayant pour finalité l'exécution de vos services, la gestion de notre<br>nesinfospersos.lapostenet@eservices-laposte.fr.       | e relation client et l'envoi d'offres personnalisées. Vous disp | iosez d'un dr | roit d'ac | coès, de |      |   |
|                          |                                                                                                    |                                                                                                    |                                                                 |               |           |          |      |   |

Cocher <u>uniquement</u> « J'ai lu et j'accepte les Conditions Générales d'Utilisation et la Charte Informatique et Libertés » après les avoir lus. Puis cliquer sur le bouton « Valider ».

| Bienvenue sur Laposte.net                                                                                                    | Aide en ligne         |
|----------------------------------------------------------------------------------------------------|-----------------------|
| ∑ Laposte.net                                                                                                    |                       |
| Votre compte Laposte.net est en cours de création.                                                                                       |                       |
| Veuillez patienter quelques instants.                                                                                                    |                       |
| 99 % - Création en cours                                                                                                    |                       |
| La confirmation de création de votre compte va s'afficher automatiquement.                                                               |                       |
| Mentions légales   Conditions générales d'utilisation   Cookies   Annoncer sur laposte.net   Charte informatique et liberté   Laposte.fr | r   La Banque Postale |

Patientez, le temps de la création du compte.

| C Sécurisé https://compte.laposte.net/inscription/etape2.                                                                                                    | .do 🖈 🕄 🖉 (                                           |
|----------------------------------------------------------------------------------------------------|-------------------------------------------------------|
| Bienvenue sur Laposte.net                                                                                                    | Aide en ligne                                         |
| └aposte.net                                                                                                    |                                                       |
| Félicitations<br>Vous pouvez dès à présent accéder à votre boite e-mail.<br>Toutes vos données personnelles et vos messages sont hébergés en Fra<br>Accéder à mon e-mail | ance.                                                 |
| Rappel de vos identifiants                                                                                                    | Imprimer vos informations   Modifier vos informations |
| Adresse e-mail : ben.atkins68@laposte.net                                                                                                    |                                                       |
| Mot de passe :<br>Question secrète : Le lieu de naissance de ma mère ?                                                                                                   |                                                       |
| Réponse à la question :                                                                                                    |                                                       |
| > Découvrez comment utiliser votre boite e-mail laposte.net sur votre mo                                                                                                 | obile                                                 |

Conservez bien vos identifiants, il ne nous sera pas possible de les retrouver pour vous.

## Création compte mél. <u>laposte.net</u> BG - 22/06/17 v.2

Félicitation, votre boite mél. <u>laposte.net</u> est opérationnel

| $\leftrightarrow$ $\rightarrow$ C $\blacksquare$ Sécuris | é https://webmail.laposte.net/mail#1                                                              |                                                  |
|----------------------------------------------------------|---------------------------------------------------------------------------------------------------|--------------------------------------------------|
| Bienvenue sur Laposte.net                                | Mentions légales   Charte Informatique et Liberté   Conditions générales d'utilisation   Cookies  | s   Aide   <del>-</del> ben.atkins68@laposte.net |
| <mark>≌</mark> Laposte.                                  |                                                                                                   | chercher Q                                       |
| 🖸 Courrier 🖉                                             | Contacts 🖹 Agenda 🖻 Digiposte 🌣 Préférences                                                       | C                                                |
| 🥖 Nouveau message                                        |                                                                                                   | 1 mail 🛛 Affichage 🗸                             |
| 43 Ko (0%) utilisés sur 4,9 Go                           | De Ø Objet Dossier Taille Reçu V                                                                  |                                                  |
| ✓ Dossiers +                                             |                                                                                                   |                                                  |
| 🖻 Réception (1) 🗸                                        | <ul> <li>I Laposte.net          Bienvenue sur votre messageriRéception43 Ko 16:10     </li> </ul> |                                                  |
| <ul> <li>Envoyés</li> <li>Brouillons</li> </ul>          |                                                                                                   |                                                  |
| O Courrier indésirable                                   |                                                                                                   |                                                  |
| Corbeille                                                |                                                                                                   |                                                  |
| Etiquettes +                                             |                                                                                                   |                                                  |